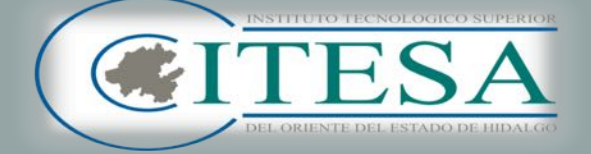

# Admisión Jul. Dic. 2022

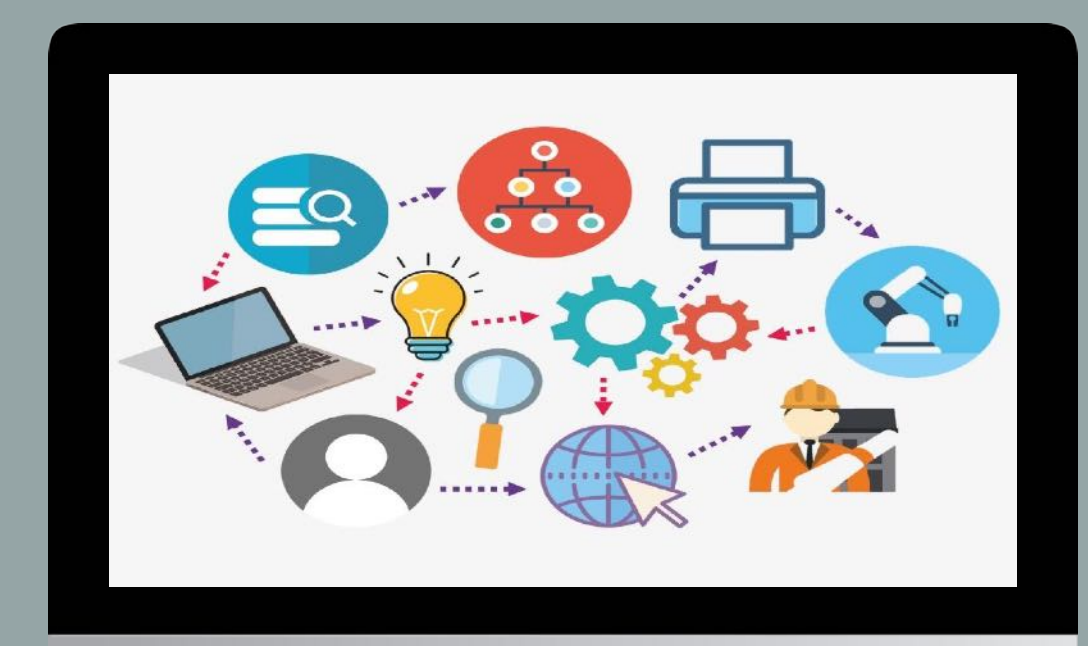

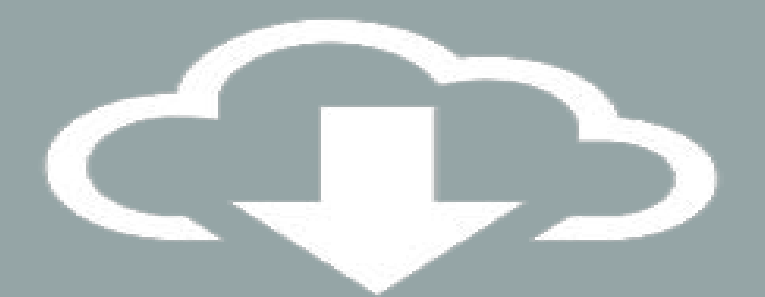

### **Registro en línea :**

**Del 12 al 29 de Julio 2022** 

Semestre Julio-Diciembre 2022

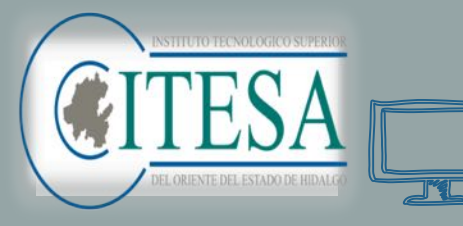

# **Oferta Educativa**

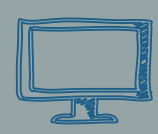

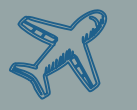

- Ingeniería en Sistemas Automotrices
- Ingeniería en Industrias Alimentarias

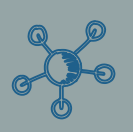

Ingeniería Mecatrónica

Ingeniería en logística

Ingeniería Electromecánica

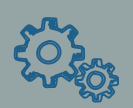

- Ingeniería Civil
- Licenciatura en Turismo

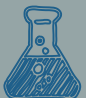

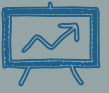

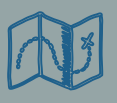

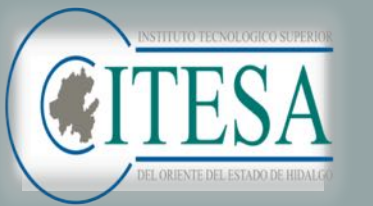

Para iniciar el trámite de admisión (ficha) es importante contar con una **dirección de correo electrónico (vigente)** y una **contraseña** (nueva para este proceso), además de contar con los siguientes documentos previamente escaneados en formato PDF:

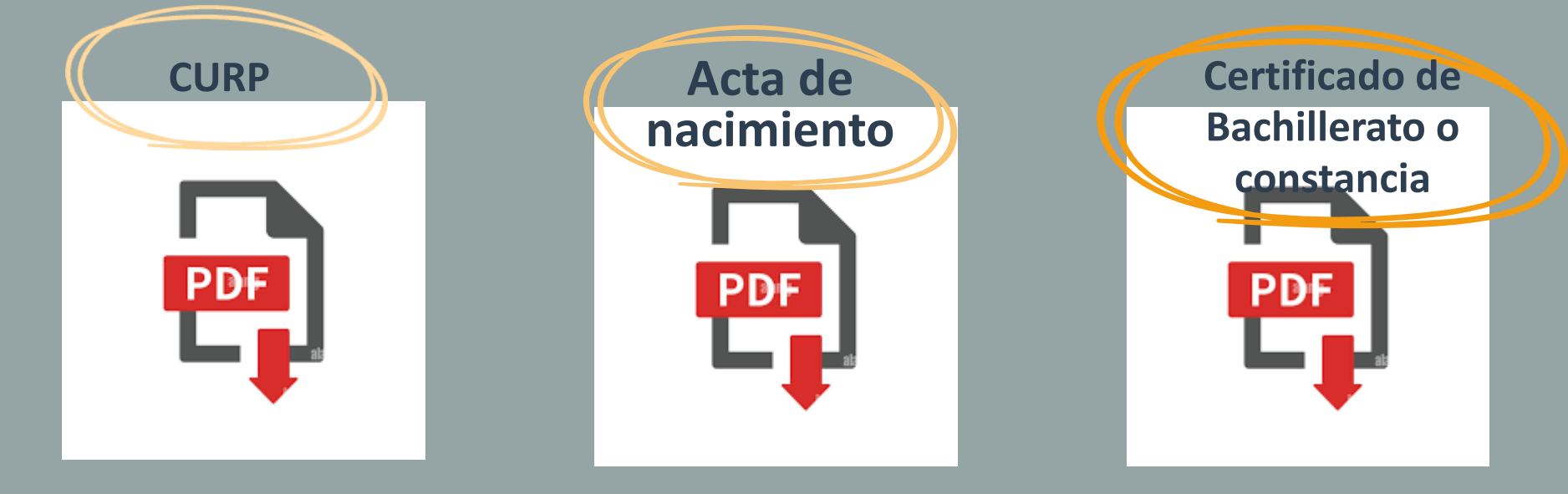

En caso de que aún no cuentes con el certificado debido a que te encuentras cursando el sexto semestre, solicita una constancia escolar con promedio donde indique que estás cursando actualmente el sexto semestre, que no adeudas ninguna materia y el **promedio general** (de primero a quinto semestre, siendo el mínimo aceptado de 7).

Una vez que cuentes con esta información, ingresa a:

http://fichas.itesa.edu.mx/

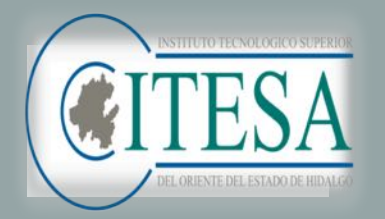

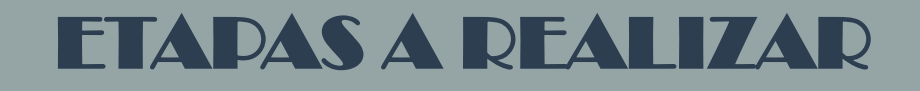

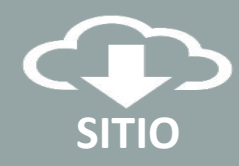

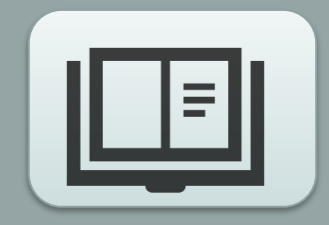

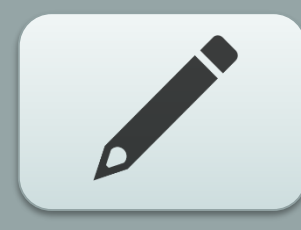

2. Solicitud de ficha

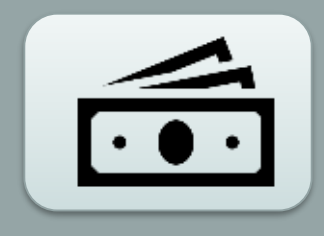

3. Referencia bancaria

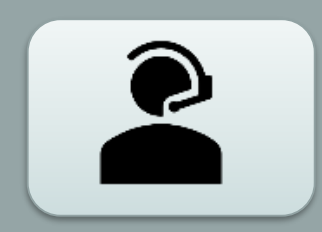

4. Test vocacional, evaluación psicopedagógica y entrevista con la jefatura de división .

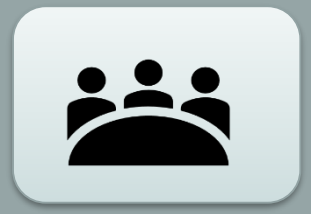

5. Proceso concluido

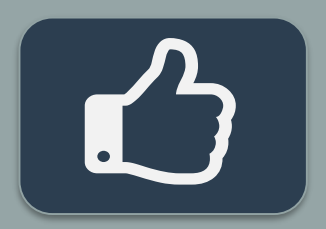

Evaluación diagnóstica

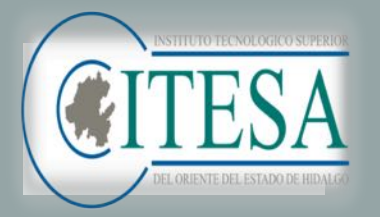

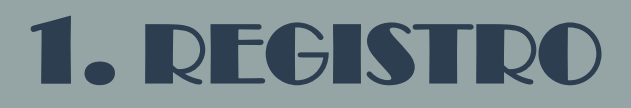

**Ingresa tus datos:** Nombre, Apellido Paterno, Apellido Materno, Número Telefónico, Correo Electrónico y Crear Nueva Contraseña.

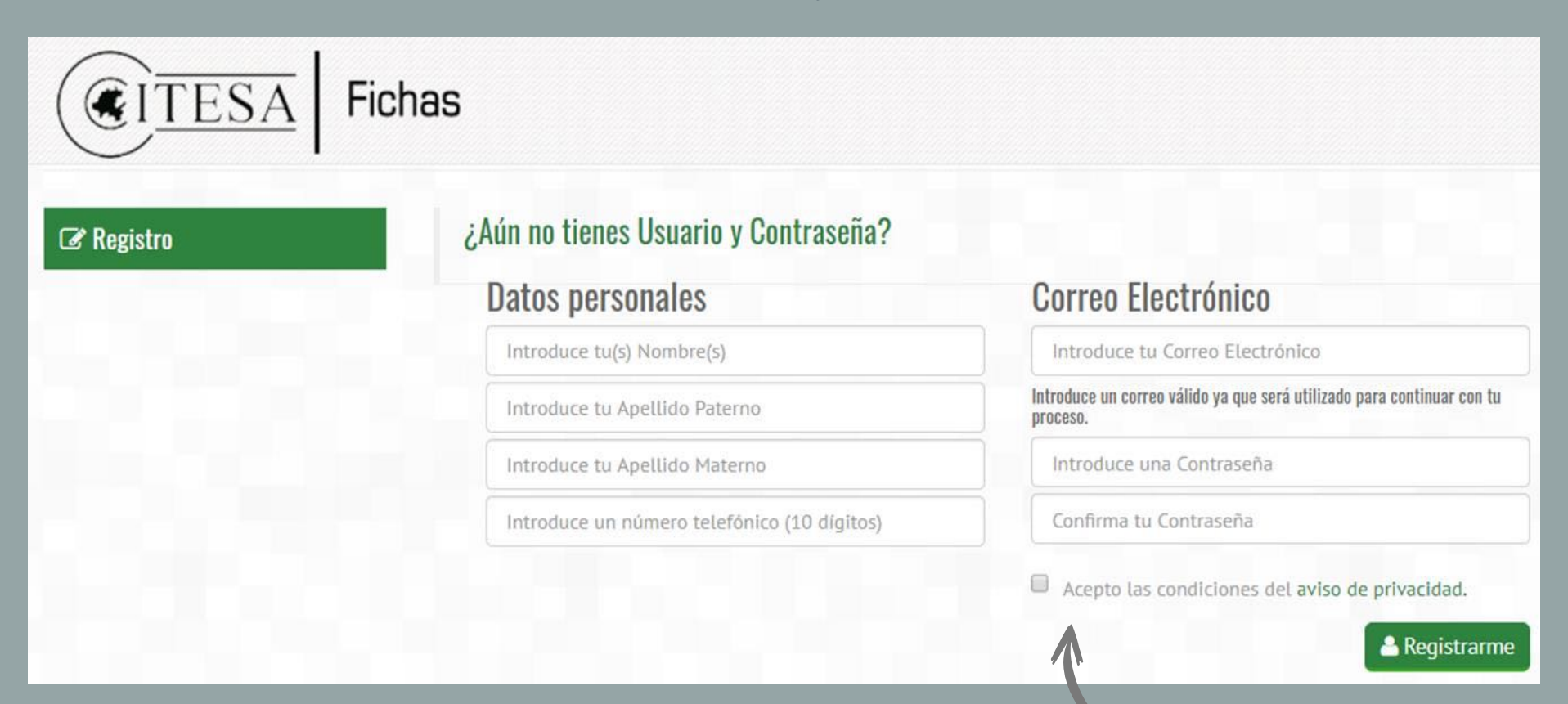

Favor de leer el aviso de privacidad y aceptar los términos que se establecen.

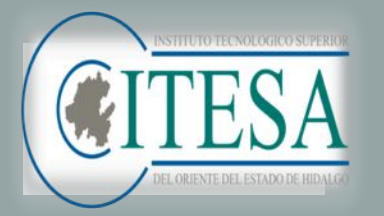

## **1. REGISTRO**

| 2 Registro | ¿Aún no tienes Usuario y Contraseña?        |                                                                                      |
|------------|---------------------------------------------|--------------------------------------------------------------------------------------|
| 1.1.1      | Datos personales                            | Correo Electrónico                                                                   |
|            | Introduce tu(s) Nombre(s)                   | Introduce tu Correo Electrónico                                                      |
|            | Introduce tu Apellido Paterno               | Introduce un correo válido ya que será utilizado para continuar con t<br>proceso.    |
|            | Introduce tu Apellido Materno               | Introduce una Contraseña                                                             |
|            | Introduce un número telefónica (10 dígitos) | Confirma tu Contraseña                                                               |
|            |                                             | Acepto las condiciones del aviso de privacidad.                                      |
|            | 0.11.4                                      | A Kegistrarm                                                                         |
| 🖒 Acceso   | Continua aqui tu proceso                    |                                                                                      |
|            | Usuario                                     | Contraseña                                                                           |
|            | Introduce tu Correo Electrónico             | Introduce tu Contraseña                                                              |
|            |                                             | Introduce tu usuario (Correo Electrónico) y contraseña con el que te<br>recistraste. |

#### REGISTRO

Solo deberás registrarte una vez y así crearás tu cuenta.

#### ACCESO

En este apartado podrás accesar (con los datos dados de alta en el registro) las veces que sean necesarias hasta concluir el proceso. Sí olvidas la contraseña para recuperarla ponte en contacto con nosotros admision@itesa.edu.mx

#### **IMPORTANTE:**

VERIFICA QUE EL CORREO Y TELÉFONO QUE NOS PROPORCIONAS ESTEN VIGENTES, ya que serán el medio por el cuál te contactaremos para dar seguimiento a tu proceso.

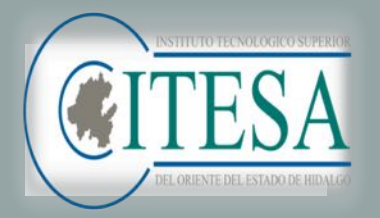

# 2. SOLICITUD DE FICHA

| Periodo: Julio-Diciembre 2021<br>La información que nos proporciones pe | ermitirá generar                           | documentos de ca                                                                                               | rácter oficial. ; Ing  | resa <mark>datos reales</mark> ! | 'aso 2: So  | licitud de Ficl   |
|-------------------------------------------------------------------------|--------------------------------------------|----------------------------------------------------------------------------------------------------|------------------------|----------------------------------|-------------|-------------------|
| CERTIFICADO O CO                                                        | Por Favor S<br>curp:<br>acta:<br>nstancia: | elecciona tus<br>2 Setecciona<br>2 Setecciona<br>2 Setecciona                                                  | Documentos e           | en Formato PDF :                 |             |                   |
| Datos Personales                                                        |                                            | Paterno:                                                                                                    |                        | A.Materno                        |             |                   |
|                                                                         |                                            |                                                                                                    |                        |                                  |             |                   |
| Fecha de Nacimiento (Dia-Mes-Año):                                      |                                            | Género:                                                                                                    |                        | Estado Civil:                    | CURP:       |                   |
| ~                                                                       | ~                                          | ~                                                                                                    | ~                      | ~                                |             |                   |
| Estado:                                                                 | Municipio:                                 |                                                                                                    | Cotonia:               |                                  | caue:       |                   |
| Numero: Codigo Postu                                                    | aL: The                                    | Léfono:                                                                                                    |                        | Celular:                         |             | Teléfono recados: |
|                                                                         |                                            |                                                                                                    |                        |                                  |             |                   |
| Correo Electrónico:                                                     | Co                                         | arreo Electrónico Alte                                                                                         | smo:                   |                                  |             |                   |
|                                                                         |                                            |                                                                                                    |                        |                                  |             |                   |
| Datos del Padre o Iutor(a<br>Nombre(s):<br>Estado:                      | A.Paterno:<br>Municipio:                   |                                                                                                    | A.Materno:<br>Colonia: |                                  | Parentesco: | •                 |
| Número: Teléfono:                                                       | Cel                                        | ular:                                                                                                    |                        |                                  |             |                   |
| Escuela de Procedencia                                                  | Municipio:                                 |                                                                                                    | Institución:           |                                  |             |                   |
|                                                                         |                                            | ~                                                                                                    |                        |                                  |             | ~                 |
| Especialidad o Propedéutico:                                            | Promedio:                                  |                                                                                                    |                        |                                  |             |                   |
|                                                                         |                                            | ~                                                                                                    |                        |                                  |             |                   |
|                                                                         |                                            |                                                                                                    |                        |                                  |             |                   |
| Elección de Carreras                                                    | arden de la arefereac                      | 12                                                                                                    |                        |                                  |             |                   |
| Primer Opción                                                           |                                            |                                                                                                    |                        |                                  | ~           |                   |
|                                                                         |                                            |                                                                                                    |                        |                                  |             |                   |
| Segunda Opción.                                                         |                                            |                                                                                                    |                        |                                  | ~           |                   |
| lercera Opción.                                                         |                                            |                                                                                                    |                        |                                  | ~           |                   |
| ¿Por qué medio te entera                                                | iste de ITE                                | SA?                                                                                                    |                        |                                  |             |                   |
| ¿Por qué medio te enteraste                                             | de ITESA?                                  |                                                                                                    |                        |                                  | ~           |                   |
| : Deciniste información del                                             | ITESA, oor parte d                         | e nuestro personal e                                                                                           | n tu escuela de nroc   | edencia?                         | ~           |                   |
|                                                                         |                                            | The second second second second second second second second second second second second second second second s |                        |                                  |             |                   |
| Steam at minimum set                                                    |                                            |                                                                                                    |                        |                                  |             |                   |
| ¿Porque tomaste la decisión                                             | de estudiar en l'E                         | 5A7                                                                                                    |                        |                                  |             |                   |

En este apartado tienes que subir los documentos solicitados.

Recuerda que deben ser en formato PDF.

Datos de la escuela de NIVEL MEDIO SUPERIOR (Bachillerato)

Selecciona la carrera de tu interés y deberás elegir 2 opciones más de carreras **diferentes.** 

En la pregunta abierta se breve y honesto.

Padre o tutor es la persona a quien **autorizas se le brinde información** 

académica.

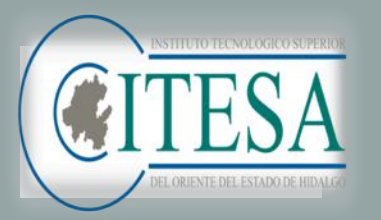

# 3. REFERENCIA BANCARIA

Para realizar el pago por concepto de "Ficha de nuevo ingreso" deberás elegir una de las dos modalidades:

- 1.- Pago en ventanilla en banco Banamex
- 2.- Pago mediante transferencia por aplicación móvil de cualquier banco

(Sigue las instrucciones que aparecen en el formato)

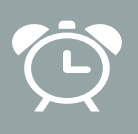

**IMPORTANTE:** Deberás considerar que el pago tardará de uno a dos días hábiles para que se vea reflejado.

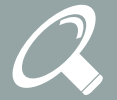

NOTA: Una vez que se vea reflejado el pago, el Departamento de Servicios Escolares verificará la documentación y si todo esta correcto te dará acceso al siguiente paso.

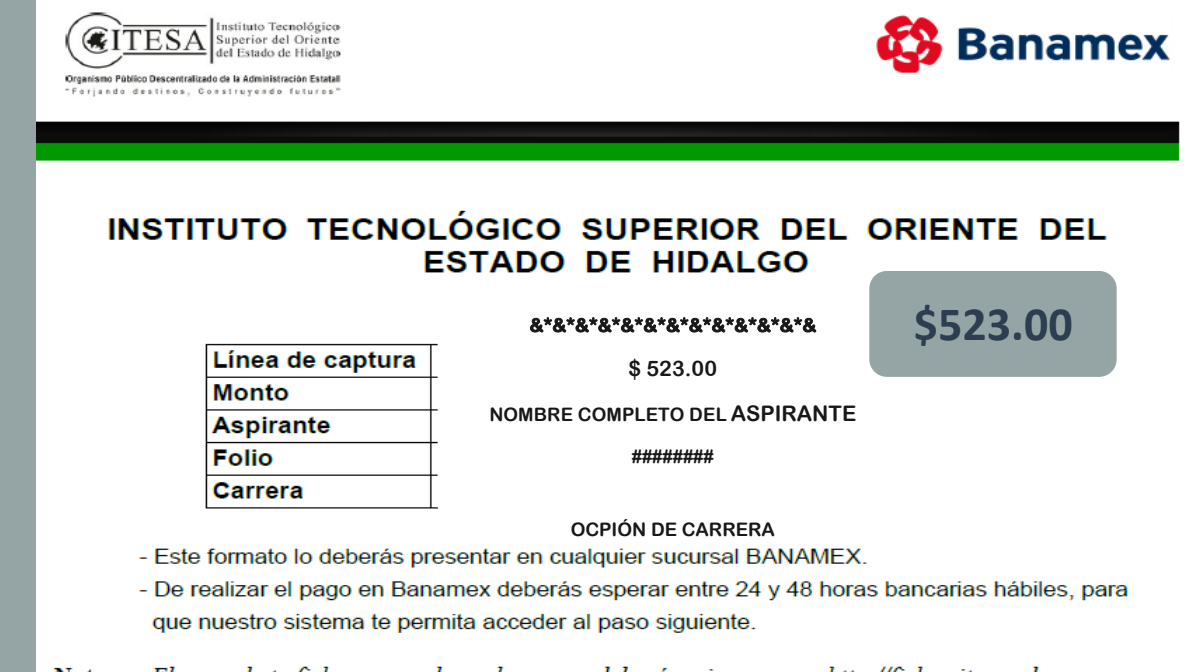

Nota: El pago de tu ficha no concluye el proceso deberás reingresar a: http://fichas.itesa.edu.mx Recuerda que antes de concluir tu proceso, deberás entrevistarte con el Jefe de División de la carrera que hayas elegido.

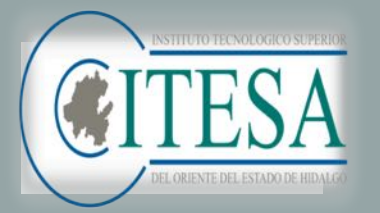

### 4. EVALUACIÓN PSICOPEDAGÓGICA, **TEST VOCACIONAL Y ENTREVISTA.**

En este apartado deberás realizar la evaluación psicopedagógica, contestar el test vocacional y realizar la entrevista según indicaciones.

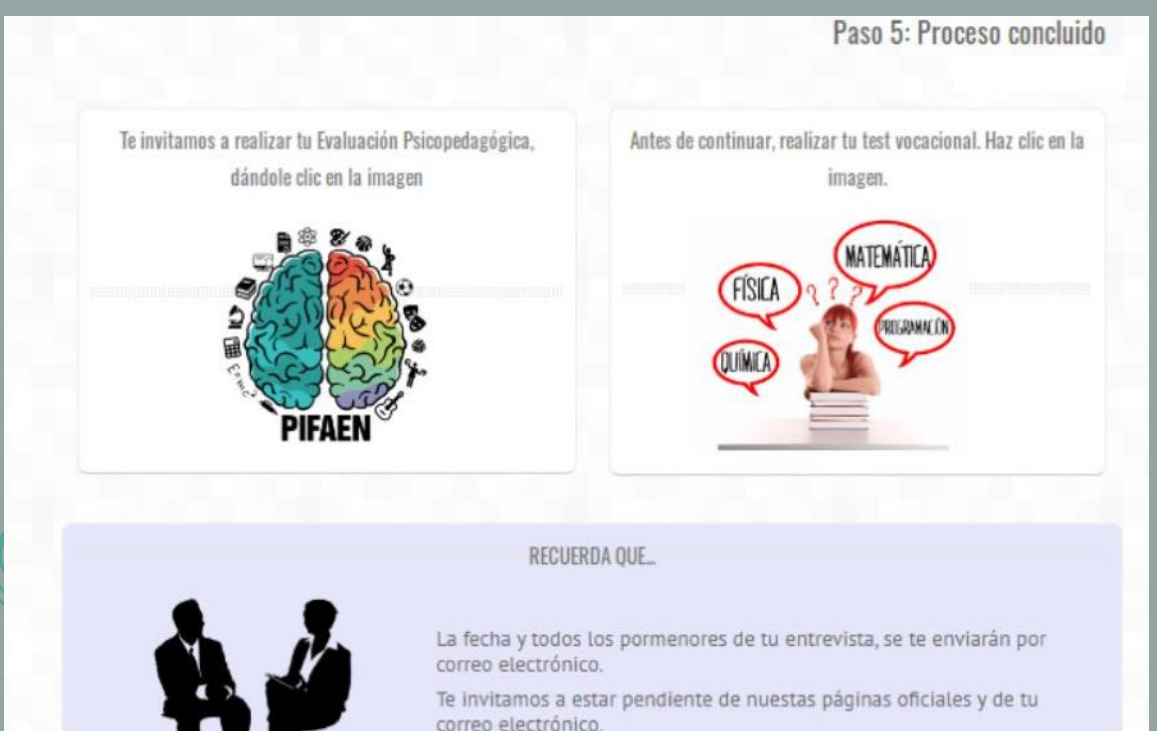

MANAMANAM

▲ Este apartado y tu PASE DE EXAMEN estarán disponibles hasta que termines tu Evaluación Psicopedagógica y tu Test Vocacional.

RECUERDA DESCARGAR Y GUARDAR TU PASE DE EXAMEN. YA OUE DE SER ACEPTADO LO NECESITARÁS PARA REALIZAR TU INSCRIPCIÓN

### **IMPORTANTE:**

Estas actividades forman parte de los criterios la para aceptación de ingreso al Tecnológico, favor de no omitir ninguna.

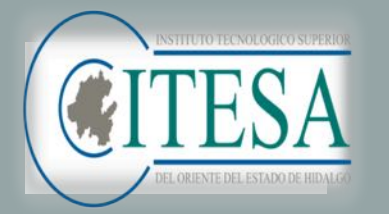

### 5. PROCESO CONCLUIDO Y FECHA DE EVALUACIÓN DIAGNOSTICA PARA LA ADMISIÓN

En esta etapa podrás observar el día, hora y requisitos para realizar la **evaluación diagnóstica** que será aplicada en línea, por lo que es importante seguir las indicaciones que aparecerán en esta etapa.

| RECUERDA QUE.  A Correco electrónico.  Beinvitamos a estar pendiente de nuestas páginas oficiales y de tu correo electrónico.  Beinvitamos a estar pendiente de nuestas páginas oficiales y de tu correo electrónico.  Beinvitamos a estar pendiente de nuestas páginas oficiales y de tu correo electrónico.  Beinvitamos a estar pendiente de nuestas páginas oficiales y de tu correo electrónico.  Beinvitamos a estar pendiente de nuestas páginas oficiales y de tu correo electrónico.  Beinvitamos a estar pendiente de nuestas páginas oficiales y de tu correo electrónico.  Beinvitamos a estar pendiente de nuestas páginas oficiales y de tu correo electrónico.  Beinvitationa Aguiente:  Beinvitationa Aguiente:  Beinvitationa Aguiente:  Beinvitationa Aguiente:  Beinvitationa Aguiente: Beinvitationa Aguiente: Beinvitationa Aguiente: Beinvitationa Aguiente: Beinvitationa Aguiente: Beinvitationa Beinvitationa Beinvita  |                                                                              |                                                                                                    | Paso 5: Proceso concluid<br>Julio-Diciembre 20                        |
|----------------------------------------------------------------------------------------------------|------------------------------------------------------------------------------|----------------------------------------------------------------------------------------------------|-----------------------------------------------------------------------|
| La fecha y todos los pormenores de tu entrevista, se te enviarán por<br>coreco electrónico.<br>Tervitamos a estar pendiente de nuestas páginas oficiales y de tu<br>coreco electrónico.                                                                                                    |                                                                              | RECUERDA QUE                                                                                                    |                                                                       |
| Indicaciones para el examen  Matricula Aspirante:  Indicaciones para el examen  Autricula Aspirante:  Facha y hone:  Facha y hone:  Facha y h | **                                                                           | La fecha y todos los pormenores de<br>correo electrónico.<br>Te invitamos a estar pendiente de n<br>correo electrónico. | tu entrevista, se te enviarán por<br>uestas páginas oficiales y de tu |
| Induction pur a testiment     21020066   Nombre det Aspirante:   Perifer Aspirante:   Perifer Aspirante:                                                                                                    | to disculatory and success                                                   |                                                                                                    |                                                                       |
| Nombre del Aspirante:   Carrero:   Fecha y hora:   Auta:   Requisitios de examen:   > DURANTE LA EVALUACIÓN   Gulo para el Examen:   > DURANTE LA EVALUACIÓN   Gulo para el Examen:   > DURANTE LA EVALUACIÓN   Información importante para tu evaluación   Información importante para tu inscripción  A DEPTO. SERVICIOS ESCO                                                                                                    | marcacronies para el examen<br>Matrícula Asolizante:                         | 21020055                                                                                                    |                                                                       |
| Carrenzi:   Fecha y hora:   Auta:   Requisitos de examen:   > DURANTE LA EVALUACIÓN   Guía para el Examen:   > DURANTE LA EVALUACIÓN DIAGNÓSTICA   Información importante para tu evaluación   I tienes alguna duda, puedes contactarnos al correo: desarrollo_sistemas@itesa.edu.mx, con gusto te atenderemos.                                                                                                    | Nombre del Aspirante:                                                        | PRUEBA2021 M M                                                                                                    |                                                                       |
| Pecha y hora::     Auto::     Requisites de examen::        > DURANTE LA EVALUACIÓN     Guía para el Examen:        > DURANTE LA EVALUACIÓN    Guía para el Examen:   > DURANTE LA EVALUACIÓN        Guía para el Examen:   Descargor (Elick aqui)   EVALUACIÓN DIAGNÓSTICA      Información importante para tu evaluación   if tienes alguna duda, puedes contactarnos al correo: desarrollo_sistemas@itesa.edu.mx, con gusto te atenderennos.   Información importante para tu inscripción Cuerto SERVICIOS ESCO Edito es como un tren, todos los dián para pero sí no te subisti doro 1                                                                                                    | Carrera:                                                                     |                                                                                                    |                                                                       |
| Auto:<br>Requisitos de examen:<br>> DURANTE LA EVALUACIÓN<br>Guis poro el Examen:<br>DEscargor (Click aqui)<br>EVALUACIÓN DIAGNÓSTICA<br>Información importante para tu evaluación<br>i tienes alguna duda, puedes contactarnos al correo: desarrollo_sistemas@itesa.edu.mx, con gusto te atenderemos.<br>Información importante para tu inscripción<br>Auto:<br>I debe es como un tren, todos los días para pero sí no te subes tó se subid etro.j                                                                                                    | Fecha y hora:                                                                | Datas parsanalas                                                                                                    |                                                                       |
| Requisitos de examen:<br>> DURANTE LA EVALLACIÓN<br>Guía para el Examen:<br>EVALUACIÓN DIAGNÓSTICA<br>Información importante para tu evaluación<br>i tienes alguna duda, puedes contactarnos al correo: desarrollo_sistemas@itesa.edu.mx, con gusto te atenderemos.<br>Información importante para tu inscripción<br>- DEPTO. SERVICIOS ESCOL                                                                                                    | Aula:                                                                        | Datos personales                                                                                                    |                                                                       |
| > DURANTE LA EVALUACIÓN         Guía para el Examen:       Descargor (Click aqui)         EVALUACIÓN DIAGNÓSTICA         Información importante para tu evaluación         if tienes alguna duda, puedes contactarnos al correo: desarrollo_sistemas@itesa.edu.mx, con gusto te atenderemos.         Información importante para tu inscripción         Unformación importante para tu inscripción                                                                                                    | Requisitos de examen:                                                        |                                                                                                    |                                                                       |
| Guide pare el Examen:       Descargor (Click equi)         EVALUACIÓN DIAGNÓSTICA       Información importante para tu evaluación         if tienes alguna duda, puedes contactarnos al correo: desarrollo_sistemas@itesa.edu.mx, con gusto te atenderennos.         Información importante para tu inscripción                                                                                                    | (1) S. J. T. S. COMB, Contrast and March 2014, Contrast 2014, Contrast 2014. | > DURANTE LA EVALUACIÓN                                                                                                 |                                                                       |
| EVALUACIÓN DIAGNÓSTICA         Información importante para tu evaluación         i tienes alguna duda, puedes contactarnos al correo: desarrollo_sistemas@itesa.edu.mx, con gusto te atenderemos.         Información importante para tu inscripción         Información importante para tu inscripción                                                                                                    | Guía para el Examen:                                                         | Descargar (Click aqui)                                                                                                  |                                                                       |
| Información importante para tu evaluación<br><i>it ienes alguna duda, puedes contactarnos al correo: desarrollo_sistemas@itesa.edu.mx, con gusto te atenderemos.</i><br>Información importante para tu inscripción                                                                                                    |                                                                              | εναι μαριόν σταρνόστιοα                                                                                                 |                                                                       |
| i tienes alguna duda, puedes contactarnos al correo: <b>desarrollo_sistemas@itesa.edu.mx</b> , con gusto te atenderemos.<br>Información importante para tu inscripción<br>-▲ DEPTO. SERVICIOS ESCOL                                                                                                    |                                                                              | Información importante pa                                                                                               | ara tu evaluación                                                     |
| Información importante para tu inscripción                                                                                                    | i tienes alguna duda, puedes cont                                            | actarnos al correo: <b>desarrollo_sistemas@itesa.</b>                                                                   | edu.mx, con gusto te atenderemos.                                     |
| - LE devito es como un tren, todos los días pasa pero si no te subes tú se subirá atro. J                                                                                                    | Información impo                                                             | rtante para tu inscripción                                                                                              |                                                                       |
| Ti éxito es como un tren, todos los días pasa pero si no te subes tú se subirá atra, j                                                                                                    |                                                                              |                                                                                                    | - 🌢 DEPTO. SERVICIOS ESCO                                             |
| provide and the second second s                                                                                                    |                                                                              |                                                                                                    |                                                                       |

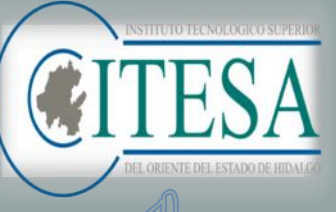

### INFORMACIÓN IMPORTANTE

| ACTIVIDAD                                                                                        | FECHA                   |
|--------------------------------------------------------------------------------------------------|-------------------------|
| EVALUACIÓN DIAGNÓSTICA                                                                           | 03 DE AGOSTO 2022       |
| PUBLICACIÓN DE RESULTADOS E INSTRUCTIVOS                                                         | 03 DE AGOSTO 2022       |
| PAGO E IMPRESIÓN DE FORMATOS PARA<br>INSCRIPCIÓN                                                 | 04 Y 05 DE AGOSTO 2022  |
| ENVÍO DE INFORMACIÓN A ESTUDIANTES PARA<br>CONSULTA DE CARGA ACADÉMICA Y DATOS DE<br>INSCRIPCIÓN | 05 AL 08 DE AGOSTO 2022 |
| INICIO DE CLASES                                                                                 | 15 DE AGOSTO 2022       |

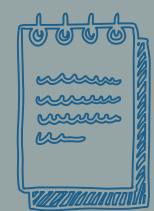

| COSTOS DE INSCRIPCIÓN |                          |  |  |  |
|-----------------------|--------------------------|--|--|--|
| LIC. TURISMO          | TODAS LAS DEMÁS CARRERAS |  |  |  |
| \$3,266.00            | \$2,966.00               |  |  |  |

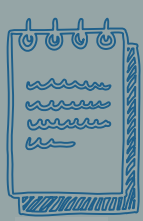

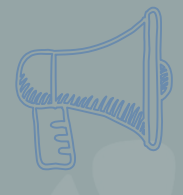

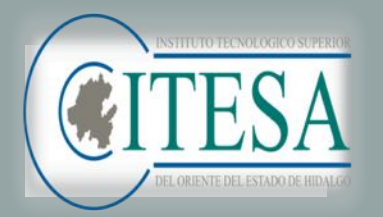

DUDAS Y/O COMENTARIOS

## **DEPARTAMENTO DE SERVICIOS ESCOLARES**

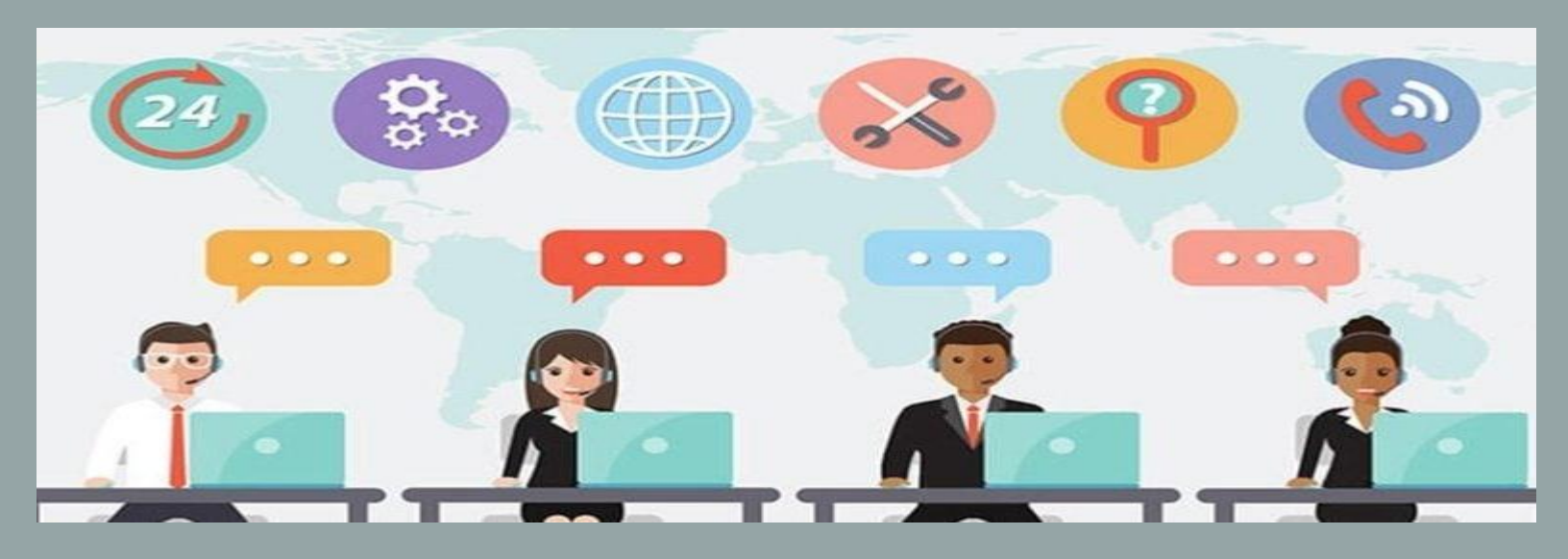

#### **Teléfono:**

Atención de lunes a viernes

de 10:00 a 15:00 hrs.

748 91 2 34 90

748 91 2 44 50

Extensión: 138

**Correos:** 

admision@itesa.edu.mx

servicios\_escolares@itesa.edu.mx